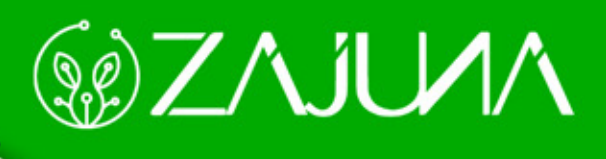

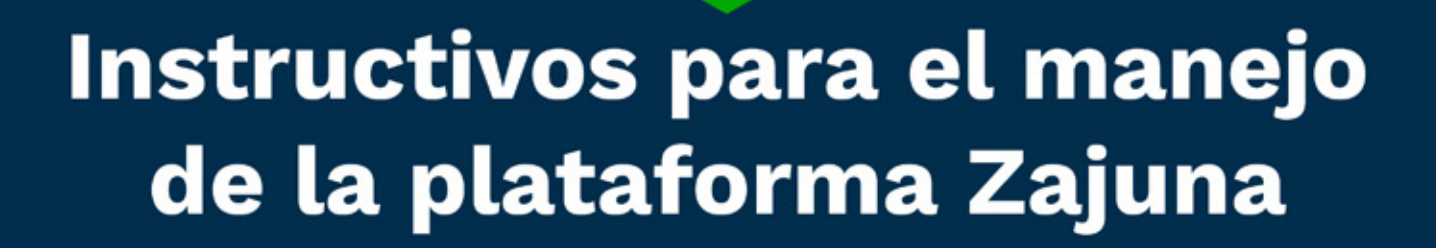

Conoce la nueva plataforma de formación virtual del SENA Para comenzar a gestionar su proceso de formación en la plataforma institucional, deberá ingresar a la url <u>https://zajuna.sena.edu.co/</u> y registrar sus credenciales de usuario en el área lateral derecha.

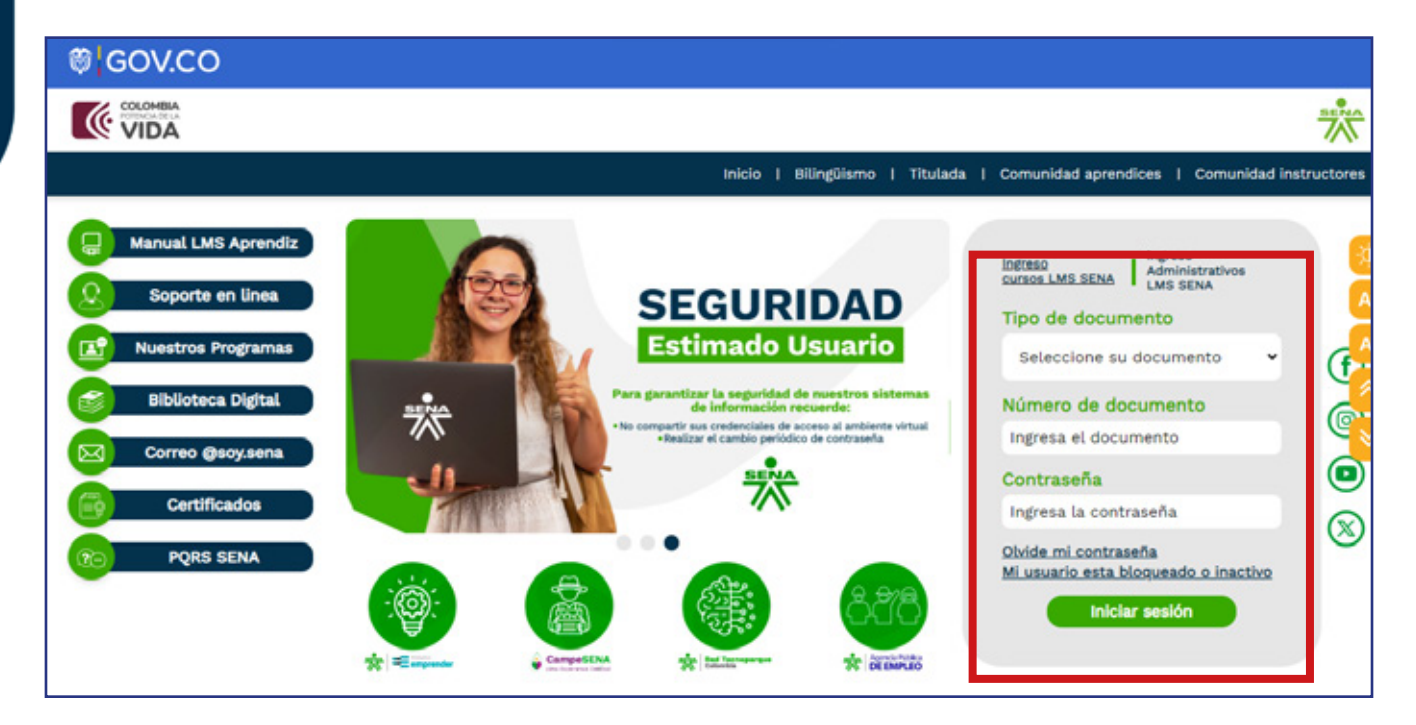

Al ingresar, observará la interfaz de inicio, donde encontrará una franja azul en la parte superior con los siguientes elementos:

**Logo SENA:** Opción que siempre redireccionará a la vista general de los cursos.

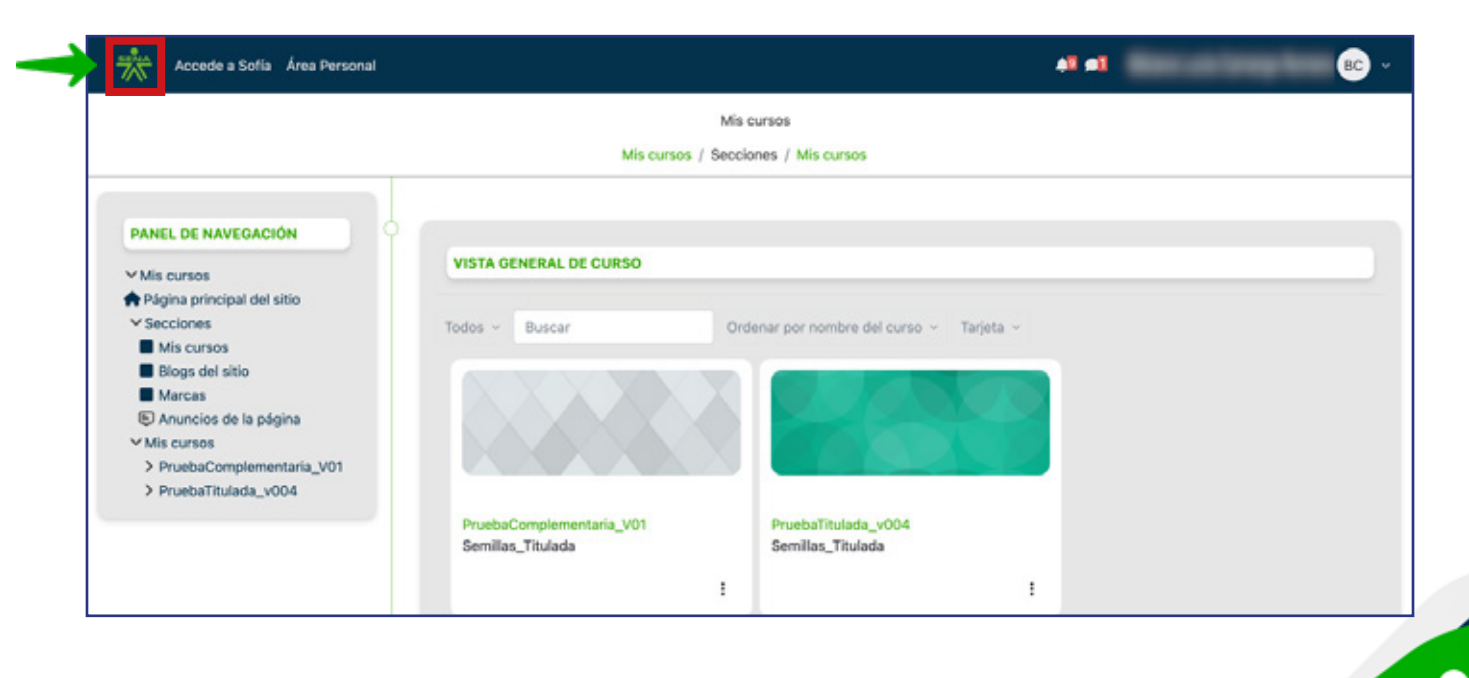

f 🎯 🕲 🗗 🕼 @ SENAcomunica

Accede a Sofía: Opción que lo redireccionará al Sistema de Gestión Académico Administrativo Sofía Plus.

| Accede a Sofia               |                                              |                                             |                            | * •                                                                                       | · 😢 ·            |
|------------------------------|----------------------------------------------|---------------------------------------------|----------------------------|-------------------------------------------------------------------------------------------|------------------|
| *                            | <b>Sofia</b> Plus                            |                                             | D DEL TRABAJO              | INGLÉS<br>VIRTUAL<br>ISSCRIETE<br>RECEIPTOR<br>NUMBE<br>RECEIPTOR 2000000<br>Construction | I finguese per l |
|                              | Hico B                                       | uscar olerta Presentar prusbas<br>selección | de Certificados            | Ayuda y soporte                                                                           | 75               |
| Bienve                       | enido a SofiaPlus , el p                     | ortal de oferta educativ                    | va del SENA                | al DE de atol<br>2024<br>Crenograma convocatoria<br>modalidad Virtual 2024                | f<br>V           |
|                              | 8                                            | ) ()                                        | B                          | e                                                                                         |                  |
| Carreras                     | presenciales Carreras                        | Artuales Cursos con<br>presencial           | tos Cursos cortos vi<br>es | fusiles Cursos de inglés                                                                  |                  |
| ¿Club la gut<br>Rota na tion | taria estudiar?<br>* E: Cooine, Contabilidad |                                             | 2                          | Registrese para inscribirse a los<br>programas de formación                               |                  |

Área personal: Espacio donde se reconoce lo siguiente:

- Área lateral izquierda, el panel de navegación donde se encuentra el enlace de ingreso a los cursos que tiene asociados.

- Área central, desde allí está dispuesta una línea de tiempo para visualizar las actividades por atender y el calendario del sitio.

- Área derecha, donde podrá identificar el bloque con los elementos a los que ha accedido recientemente.

| PANEL DE NAVEGACIÓN                              | LÍNEA DE TIEMPO                                           | ELEMENTOS<br>ACCEDIDOS<br>REGIENTEMENTE           |
|--------------------------------------------------|-----------------------------------------------------------|---------------------------------------------------|
| Página principal del sitio<br>Secciones          | Próximos 7 días ~ Ordenar por fecha ~ Buscar por tipo o n | ombre de actividad Guía de Apren<br>PruebaComplem |
| PruebaComplementaria_V01     PruebaTitulada_v004 |                                                           | Cronograma<br>PrusbaComplem                       |
|                                                  | No hay actividades que requieran accioner                 | S Enlace de acce<br>PruebaComptem                 |
|                                                  |                                                           | Mostrar más elementos                             |

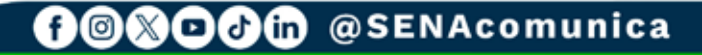

**Icono de notificaciones:** Funcionalidad para revisar los avisos de acciones recientes.

| Notificaciones                                      | × 4                                             | ¢ |
|-----------------------------------------------------|-------------------------------------------------|---|
| PruebaComplementaria_V0<br>hace 8 horas 20 minutos  | )1: Anuncio Prueba<br>Ver notificación completa |   |
| PruebaComplementaria_V0<br>hace 16 horas 52 minutos | )1: Anuncio Prueba<br>Ver notificación completa | 3 |
| PruebaComplementaria_V0<br>hace 21 horas 8 minutos  | )1: Anuncio Prueba<br>Ver notificación completa | 9 |
| PruebaComplementaria_V0<br>hace 23 horas 16 minutos | )1: Anuncio Prueba<br>Ver notificación completa | 9 |
| PruebaComplementaria_V0<br>hace 1 día               | )1: Anuncio Prueba<br>Ver notificación completa |   |
| PruebaComplementaria_V0<br>hace 1 día               | )1: Anuncio Prueba<br>Ver notificación completa | 9 |
| PruebaComplementaria_V0<br>hace 1 día 1 hora        | )1: Anuncio Prueba<br>Ver notificación completa | 9 |
| PruebaComplementaria_V0<br>hace 1 día 1 hora        | )1: Anuncio Prueba<br>Ver notificación completa | 3 |
| PruebaComplementaria_V0<br>hace 1 día 1 hora        | )1: Anuncio Prueba<br>Ver notificación completa | 9 |
| Ver                                                 | r todo                                          | _ |

**Icono de mensajería:** Funcionalidad para enviar y recibir mensajes.

| Accede a Sofia Area Personal |                        | •••    | · 🔍 · |
|------------------------------|------------------------|--------|-------|
| Búsc                         | queda                  |        |       |
|                              | 💄 Conta                | actos  |       |
| ▶ Des                        | tacados (0)            |        |       |
| ▶ Gru                        | <b>po</b> (0)          |        |       |
| ▶ Priv                       | vado (0)               |        |       |
|                              |                        |        |       |
|                              |                        |        |       |
|                              |                        |        |       |
|                              |                        |        | s     |
| G                            | ◎ <b>X□∂in</b> @SENAco | munica |       |

**Nombre del usuario:** Opción que permite acceder a los parámetros de configuración de usuario.

| Accede a Sofía Área Personal |                          |                                         | AR #1    | BC) ~      |
|------------------------------|--------------------------|-----------------------------------------|----------|------------|
|                              | Mi                       | s cursos                                | Perfil   |            |
|                              | Mis cursos / Sec         | ciones / Mis cursos                     | Califica | ciones     |
|                              |                          |                                         | Calenda  | ario       |
| PANEL DE NAVEGACIÓN          |                          |                                         | Archivo  | s privados |
| ✓ Mis cursos                 | VISTA GENERAL DE CURSO   |                                         | Informe  | 5          |
| 🕈 Página principal del sitio |                          |                                         | Prefere  | ncias      |
| ✓ Secciones                  | Todos - Buscar O         | rdenar por nombre del curso 👻 Tarjeta 👻 |          |            |
| Mis cursos                   |                          |                                         | Cerrar   | sesion     |
| Marcas                       |                          |                                         |          |            |
| Anuncios de la página        |                          |                                         |          |            |
| ✓ Mis cursos                 |                          |                                         |          |            |
| > PruebaComplementaria_V01   |                          |                                         | •        |            |
| > PruebaTitulada_v004        |                          |                                         |          |            |
|                              | PruebaComplementaria_V01 | PruebaTitulada_v004                     |          |            |
|                              | Semmas_mulada            | Semilas_Indiada                         |          |            |
|                              | 1                        | 1                                       |          |            |

Para ingresar a un **Curso**, deberá ubicarse en el icono del SENA y hacer clic sobre el nombre del programa al que desea acceder.

| Mis cursos<br>Mis cursos / Mis cursos                                                                                                    |  |
|----------------------------------------------------------------------------------------------------|--|
| PANEL DE NAVEGACIÓN                                                                                                    |  |
| <ul> <li>Mis cursos</li> <li>Página principal del sitio</li> <li>Secciones</li> <li>Mis cursos</li> <li>Biogs del sitio</li> <li>Marcas</li> <li>Se Anuncios de la página</li> <li>Mis cursos</li> <li>PruebaComplementaria_V01</li> <li>PruebaComplementaria_V01</li> <li>PruebaComplementaria_V01</li> <li>PruebaComplementaria_V01</li> <li>Intulada</li> <li>Intulada</li> <li>I</li></ul> |  |

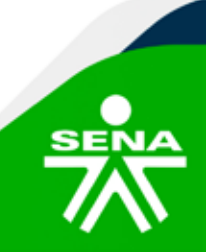

f@&⊡∂m @SENAcomunica

Ahora, observará en el área lateral izquierda, los siguientes bloques: **"Próximos eventos"**, **"Panel de Navegación"**, **"Administración"** y **"Calendario"**.

| Accede a Sofia Área Personal                                                                              |                                       | 48 al    | BC 🗸 Modo de edición 💿 |
|----------------------------------------------------------------------------------------------------|---------------------------------------|----------|------------------------|
|                                                                                                    | PruebaComplementaria_V01              |          |                        |
|                                                                                                    | Mis cursos / PruebaComplementaria_V01 |          |                        |
| PRÓXIMOS EVENTOS<br>Vencimiento de Evidencia 27/02/24<br>miórcoles, 3 abril, 12/00 AM<br>Ir al celendario | INUNCIO                               |          | Colapsar todo          |
| PANEL DE NAVEGACIÓN  Mís cursos  Página principal del sitio Secciones Mís cursos                          | COMPLEMENTARIA<br>VIRTUAL             | <u> </u> |                        |
|                                                                                                    |                                       |          |                        |
| > Administración del curso                                                                                | > INFORMACIÓN DEL PROGRAMA            |          |                        |
|                                                                                                    | ✓ CRONOGRAMA                          |          |                        |
|                                                                                                    | Conograme                             |          |                        |
| <ul> <li>marzo 2024 ►</li> <li>Lun Mar Mié Jue Vie Sáb Dom<br/>1 2 3</li> </ul>                           | > ACTIVIDADES INICIALES               |          |                        |

En el área central, identificará la ruta de navegación, el banner del curso y el contenido.

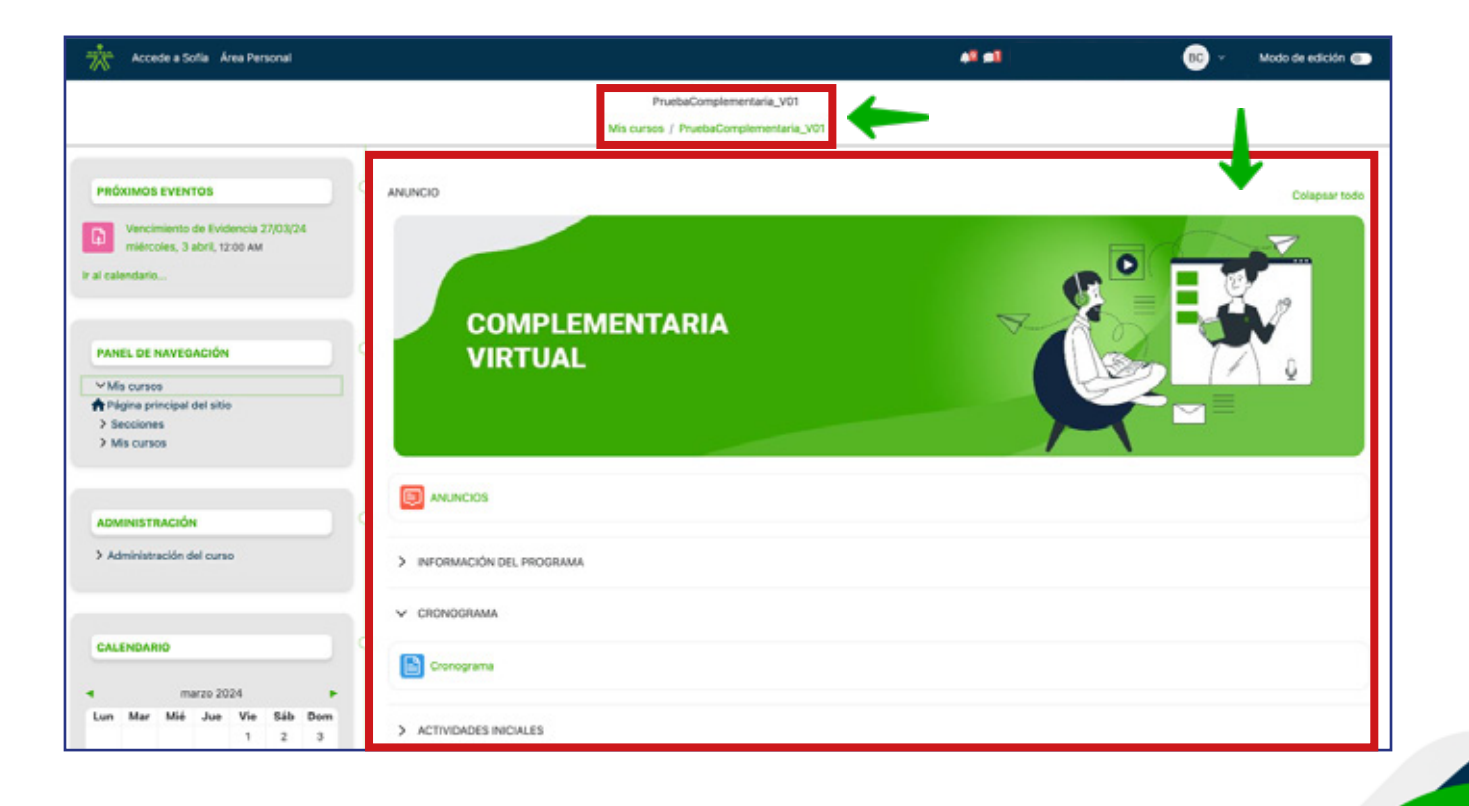

f@&⊡∂m @SENAcomunica

El contenido del programa se encuentra organizado en secciones y subsecciones de la siguiente manera:

**"Anuncios":** Espacio donde se publicará la información dirigida a los aprendices, correspondiente al avance del proceso formativo y novedades del programa.

| Accede a Sofia Área Personal                                                                                                    |       |                                        |               |                                                             | AR #                            |                                 | В          | •    |
|----------------------------------------------------------------------------------------------------|-------|----------------------------------------|---------------|-------------------------------------------------------------|---------------------------------|---------------------------------|------------|------|
|                                                                                                    |       | Mis curs                               | P<br>os / Pri | ruebaComplementaria_V01<br>uebaComplementaria_V01 / ANUNCIO | 5                               |                                 |            |      |
| and a second second sec | Aviso | s y novedades generales                |               |                                                             |                                 |                                 |            |      |
| Mis cursos     Página principal del sitio     Secciones                                                                                                    | 0     | Buscar en los foros                    | Q             | Añadir un nuevo tema de debate                              |                                 |                                 |            |      |
| ✓ Mis cursos                                                                                                    | . 8   | Debate                                 |               |                                                             | Comenzado por                   | Último mensaje 🌡                | Réplicas   |      |
| PruebaComplementaria_V01     Participantes     Calificaciones                                                                                                    | \$    | Anuncio Prueba<br>Cronometrada         |               |                                                             | Marisol Báez Sol<br>26 mar 2024 | Marisol Báez Sol<br>26 mar 2024 | 0          | :    |
| ANUNCIOS     INFORMACIÓN DEL     PROGRAMA     CONDOCRAMA                                                                                                    | \$    | Bienvenida al programa<br>Cronometrada | 0             |                                                             | Bibiana Lucia Ca<br>22 mar 2024 | Bibiana Lucia Ca<br>22 mar 2024 | 0          | ł    |
| ACTIVIDADES INICIALES     ACTIVIDAD DE     APRENDIZAJE GUÍA                                                                                                    | \$    | Bienvenida                             |               |                                                             | Laura Ivonne Ru<br>19 mar 2024  | Laura Ivonne Ru<br>19 mar 2024  | 0          | :    |
| <ul> <li>&gt; SESIONES EN LÍNEA</li> <li>&gt; PruebaTitulada_v004</li> </ul>                                                                                                    |       |                                        |               | Ir a                                                        | ٠                               | Información                     | del progra | ma 🕨 |

**"Sección Información del programa":** Aquí estarán los documentos relacionados con las generalidades del curso, algunos como: diseño curricular, planeación pedagógica, proyecto formativo, entre otros.

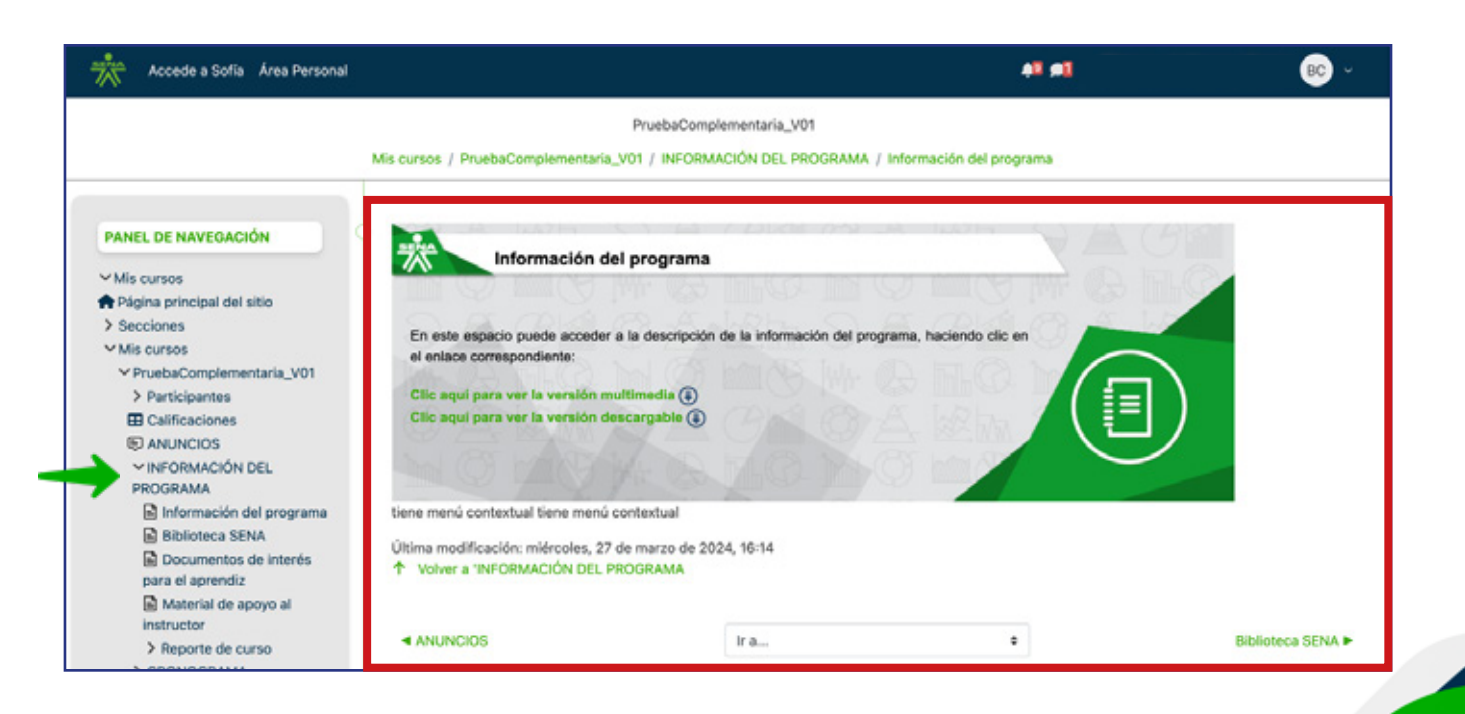

f @ 🕅 ◘ 🗗 🗑 @ SENAcomunica

**"Sección Cronograma":** Espacio donde se dispone la información relacionada con las fechas reales de inicio y finalización de la formación y las actividades programadas para envío del aprendiz.

| Accede a Sofía Área Personal                                                                                                    |                                     |                             |                                                                                                    | <b>5</b> 0 <b>5</b> 4                                                                                                    |                 | BC ~       |
|----------------------------------------------------------------------------------------------------|-------------------------------------|-----------------------------|----------------------------------------------------------------------------------------------------|----------------------------------------------------------------------------------------------------|-----------------|------------|
|                                                                                                    |                                     | Prueba                      | Complementaria_V01                                                                                                    |                                                                                                    |                 |            |
|                                                                                                    | Mis curso                           | s / PruebaComplemen         | taria_V01 / CRONOGRAMA )                                                                                                    | Cronograma                                                                                                    |                 |            |
| PANEL DE NAVEGACIÓN  ✓ Mis cursos  A Página principal del sitio  S Socciones  ✓ Mis cursos  ✓ PruebaComplementaria_V01  Participantes  Calificaciones  ANUNCIOS | En este espacio er                  | ANÁL<br>NOME                | CRONOGRAMA GEN<br>PROGRAMA DE FORMA<br>ISIS Y PLANEACIÓN DE AUD<br>BRE DEL CENTRO DE FORM<br>del programa de formación "A<br>Para acceder al documento | ERAL DE ACTIVIDADES<br>ICIÓN COMPLEMENTARIA<br>ITORÍAS EN SISTEMAS DE GESTIÓN<br>ACIÓN – NOMBRE DE LA REGIONAL<br>NÁLISIS Y PLANEACIÓN DE AUDITORÍAS EN<br>o descargable, haga clic AQUÍ | SISTEMAS DE     | : GESTIÓN" |
| > INFORMACION DEL<br>PROGRAMA<br>> CRONOGRAMA                                                                                                    | FECHA DE INICIO DE P                | ORMACIÓN:                   | (Si decide tomarse el día de<br>dd/mm/aaaa                                                                                                    | alistamiento, deberá ser máximo el siguien                                                                                                    | e dia calendari | o):        |
| Cronograma     ACTIVIDADES INICIALES                                                                                                    | FECHA LÍMITE DE REC<br>ACTIVIDADES: | EPCIÓN DE                   | (Máximo 2 días hábiles ante<br>dd/mm/aaaa                                                                                                    | es de la fecha fin establecida en el sistema d                                                                                                    | e gestión acade | imica):    |
| > ACTIVIDAD DE                                                                                                    |                                     | (Verificar info             | rmación dispuesta en la guía                                                                                                    | a de aprendizaje y ajustar según sea el caso)                                                                                                    |                 |            |
| APRENDIZAJE GUÍA<br>> SESIONES EN LÍNEA<br>> PruebaTitularía x004                                                                                               | UNIDAD<br>TEMÁTICA O                | RESULTADO DE<br>APRENDIZAJE | CONFERENCIAS WEB                                                                                                    | EVIDENCIAS DE APRENDIZAJE                                                                                                    | FECHAS D        | E ENTREGA  |
| 7 Proceentaious_2004                                                                                                    | APRENDIZAJE                         | (RAP)                       | (FECHA - HURA)                                                                                                    |                                                                                                    | INICIA          | FINALIZA   |
|                                                                                                    |                                     |                             |                                                                                                    | Destructed in the two long data as                                                                                                    |                 |            |

**"Sección Actividades iniciales":** Desde esta área se identificarán las actividades que debe realizar el aprendiz al iniciar su formación.

| Accede a Sofía Área Personal                                                                                                    |                                                                                      |                                                                                                    | <b>41 #1</b>          | 1 <mark>80</mark> ~ |
|----------------------------------------------------------------------------------------------------|--------------------------------------------------------------------------------------|----------------------------------------------------------------------------------------------------|-----------------------|---------------------|
|                                                                                                    |                                                                                      | PruebaComplementaria_V01                                                                                                    |                       |                     |
|                                                                                                    | Mis cursos / PruebaComplementari                                                     | ia_V01 / ACTIVIDADES INICIALES / Actualiza                                                                                                    | ción datos personales |                     |
| PANEL DE NAVEGACIÓN                                                                                                    | 5                                                                                    |                                                                                                    |                       |                     |
| ✓ Mis cursos     Página principal del sitio     > Secciones     ✓ Mis cursos     ✓ PruebaComplementaria_V01     > Participantes     Calificaciones     ID ANUNCIOS     > INFORMACIÓN DEL PROGRAMA | ANÁLISIS )<br>DE GESTIÓ<br>Estimado(a)<br>datos perso<br>Plus. En est<br>dicho proce | Y PLANEACIÓN DE AUDITORÍAS EN SISTEM<br>DN<br>ión de los datos personales<br>) aprendiz, recuerde que debe actualizar sus<br>males registrados en el aplicativo SENA Sofia<br>te espacio encuentra el paso a paso para realiz<br>(so.<br>lic aquí para acceder al recurso | tAS<br>tar            |                     |
| CRONOGRAMA     CONTIVIDADES INICIALES     Actualización datos     personales                                                                                                    | Última modificación: jueves, 14 de<br>T Volver a 'ACTIVIDADES INICIAI                | marzo de 2024, 03:50<br>LES                                                                                                    |                       |                     |
| <ul> <li>Foro Social</li> <li>§<sup>2</sup> Sondeo Inicial</li> <li>&gt; ACTIVIDAD DE</li> <li>APRENDIZAJE GUÍA</li> <li>&gt; SESIONES EN LÍNEA</li> </ul>                                        | < Cronograma                                                                         | Ir a                                                                                                    | ٠                     | Foro Social         |
| > PruebaTitulada_v004                                                                                                    |                                                                                      |                                                                                                    |                       |                     |

f@&⊡∂m @SENAcomunica

**"Sección Actividad de aprendizaje Guía"** para la formación complementaria o una sección por cada **"Fase"** para la formación titulada: En este espacio se encontrarán las guías de aprendizaje, los materiales y los enlaces para envío de evidencias, organizados en subsecciones.

| Accede a Sofia Área Personal                                                                                                    |                                                                                                    |                                                                                                    | 41 💷                                            | BC ~                    |
|----------------------------------------------------------------------------------------------------|----------------------------------------------------------------------------------------------------|----------------------------------------------------------------------------------------------------|-------------------------------------------------|-------------------------|
|                                                                                                    | Mis cursos / PruebaComplementaria                                                                                                    | PruebaComplementaria_V01                                                                                                    | / Guia de Aprendizaje                           |                         |
| PANEL DE NAVEGACIÓN  Mis cursos  Página principal del sitio Calificaciones  PruebaComplementaria_V01 Participantes Calificaciones Calificaciones Calificacio | ANÁLISIS Y<br>DE GESTIÓN<br>Guia de apre<br>Clic aquí par<br>Última modificación: jueves, 14 de m<br>↑ Volver a 'ACTIVIDAD DE APRENI<br>< Sondeo inicial | PLANEACIÓN DE AUDITORÍAS EN SISTE<br>I<br>Indizaje<br>a acceder al recurso educativo<br>narzo de 2024, 03:53<br>DIZAJE OUÍA<br>Ir a | MAS<br>Componente formativo: Sistema de gestión | n y plan de auditoría I |

**"Sección Sesiones en línea":** Aquí se identificarán las subsecciones correspondientes para la publicación de los enlaces de acceso y las grabaciones de las conferencias web efectuadas, junto con sus respetivos resúmenes.

| Mis cursos / PruebaC                                                                                      | Complementaria_V01 / SESIONES EN LÍNEA / Grabaciones sesiones en línea / Grabación y resumen conferencia web de bienvenida |
|----------------------------------------------------------------------------------------------------|----------------------------------------------------------------------------------------------------|
| NAVEGACIÓN                                                                                                | > INFORMACIÓN DEL PROGRAMA                                                                                                 |
| <ul> <li>✓ Área personal</li> <li>♠ Página principal del sitio</li> <li>&gt; Páginas del sitio</li> </ul> | > CRONOGRAMA                                                                                                    |
| <ul> <li>Mis cursos</li> <li>PruebaTitulada_v004</li> <li>PruebaComplementaria_V01</li> </ul>             | > ACTIVIDADES INICIALES                                                                                                    |
| Participantes     Calificaciones     ANUNCIOS                                                             | > ACTIVIDAD DE APRENDIZAJE GUÍA                                                                                            |
| <ul> <li>&gt; INFORMACIÓN DEL</li> <li>PROGRAMA</li> <li>&gt; CRONOGRAMA</li> </ul>                       | SESIONES EN LÍNEA                                                                                                    |
| > ACTIVIDADES INICIALES<br>> ACTIVIDAD DE<br>APRENDIZAJE GUÍA                                             | > Enlaces sesiones en línea                                                                                                |
| <ul> <li>SESIONES EN LÍNEA</li> <li>Enlaces sesiones en<br/>línea</li> </ul>                              | > Grabaciones sesiones en línea                                                                                            |
| <ul> <li>Grabaciones sesiones en<br/>línea</li> </ul>                                                     |                                                                                                    |

f@&@@@ @SENAcomunica

Recuerde que, si desea ajustar, agregar y/o modificar algún recurso, deberá activar el **"Modo de edición",** desde la franja superior en el área derecha.

| Accede a Sofia Área Personal                                                                  |            |               |             |                 |                 | e <b>n</b> 1    |                | BC | <ul> <li>Modo de edición </li> </ul> |
|-----------------------------------------------------------------------------------------------|------------|---------------|-------------|-----------------|-----------------|-----------------|----------------|----|--------------------------------------|
|                                                                                               |            |               |             |                 |                 |                 |                |    | 1                                    |
| PANEL DE NAVEGACION                                                                           | LÍNEA DE   | ТІЕМРО        |             |                 |                 |                 |                |    | CCEDIDOS<br>CCENTEMENTE              |
| Página principal del sitio     Secciones                                                      | Próximos 7 | 7 dias ~ Orde | nar por fec | ha ~ Busca      | r por tipo o ne | ombre de activi | dad 🕂 🕈 ~      |    | Grabaci<br>PruebeC                   |
| <ul> <li>Mis cursos</li> <li>PruebaComplementaria_V01</li> <li>PruebaTitulada_v004</li> </ul> |            |               |             |                 |                 |                 |                |    | Compon<br>PruebaC                    |
|                                                                                               |            |               | No hay act  | ividades que re | quieran accio   | nes             |                | 1  | Guia de<br>PruebaC                   |
|                                                                                               |            |               |             |                 |                 |                 |                |    |                                      |
| <b>⊕ ‡</b> ∨                                                                                  | CALENDA    | RIO           |             |                 |                 |                 |                | MC | istrar mas elementos                 |
|                                                                                               | Todos los  | cursos        | 0           |                 |                 | Nuev            | o evento 🕂 🌣 ~ |    |                                      |
| AGREGAR UN BLOQUE                                                                             | < febrero  |               |             | marzo 202       | 4               |                 | abril 🕨        |    |                                      |
| Agregar                                                                                       | Lun        | Mar           | Mié         | Jue             | Vie             | Sáb             | Dom            |    |                                      |
|                                                                                               |            |               |             |                 | 1               | 2               | 3              |    |                                      |
|                                                                                               |            |               |             |                 |                 |                 |                |    |                                      |

Para realizar la configuración de diversos elementos del curso, deberá identificar el **"Bloque de Administración",** con cada una de las opciones que se observan allí.

| PANEL DE NAVEGACIÓN                           |                                                                                                    |
|-----------------------------------------------|----------------------------------------------------------------------------------------------------|
| ✓ Mis cursos                                  |                                                                                                    |
| 💏 Página principal del sitio                  |                                                                                                    |
| > Secciones                                   |                                                                                                    |
| ✓ Mis cursos                                  |                                                                                                    |
| ✓ PruebaComplementaria_V01                    | C AND COS                                                                                                    |
| > Participantes                               | E ANUNCIUS                                                                                                    |
| ANUNCIOS                                      |                                                                                                    |
| > INFORMACIÓN DEL<br>PROGRAMA<br>> CRONOGRAMA | > INFORMACIÓN DEL PROGRAMA                                                                                                    |
| > ACTIVIDADES INICIALES                       |                                                                                                    |
| > ACTIVIDAD DE APRENDIZAJE                    | > CRONOGRAMA                                                                                                    |
| GUÍA                                          |                                                                                                    |
| > SESIONES EN LÍNEA                           | 5 ACTIVIDADES INICIALES                                                                                                    |
| > PruebaTitulada_v004                         |                                                                                                    |
|                                               | ✓ ACTIVIDAD DE AFRENDIZAJE GUÍA                                                                                                    |
| ADMINISTRACIÓN                                |                                                                                                    |
| V Administración del curso                    | Gula de Aprendizale                                                                                                    |
| Configuración                                 |                                                                                                    |
| Finalización del curso                        |                                                                                                    |
| ✓ Usuarios                                    | Componente formativo: Sistema de gestión y plan de ausitoria                                                                                                    |
| Grupos                                        |                                                                                                    |
| Otros usuarios                                | Christian de anrandizaie 1 Mana concentral solve sistema de nestión. A01-EVM                                                                                                    |
| ✓ Informes                                    | Apertura: martes, 26 de marzo de 2024, 17:52. Clerre: miércoles, 26 de junio de 2024, 17:52.                                                                                                    |
| Registros                                     |                                                                                                    |
| Actividad del curso                           | C Astricted de secondaria 9 adverse de estrictedes del abor de sucherán A49 5/01                                                                                                    |
| Participación en el curso                     | Provide the segmentation of the control of the control of the cont |
| Configuración Calificaciones                  |                                                                                                    |
| Importar                                      |                                                                                                    |
| Copia de seguridad                            | Componente formative: Técnicas de comunicación, esaluación, seguridad y confidencialidad                                                                                                    |
| Restaurar                                     |                                                                                                    |
| <ul> <li>Isanco de preguntas</li> </ul>       |                                                                                                    |
| Preguntas                                     |                                                                                                    |
|                                               |                                                                                                    |

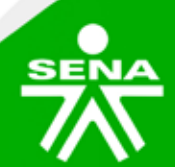

f@⊗©∂m @SENAcomunica

**"Usuarios – Grupos":** Interfaz donde se identificará la funcionalidad para la creación de grupos, con esto el instructor podrá incentivar el trabajo colaborativo entre sus aprendices.

| Accede a Sofía Área Personal                     |                                      | 48 <b>#</b> 1           | BC ~ |
|--------------------------------------------------|--------------------------------------|-------------------------|------|
|                                                  | PruebaComplementar                   | ia_V01                  |      |
| ADMINISTRACIÓN                                   | Mis cursos / PruebaComplementaria_V0 | 1 / Usuarios / Grupos   |      |
| ✓ Administración del curso<br>Configuración      | Grupos V                             |                         |      |
| Finalización del curso<br>Y Usuarios             | Grupos                               | Miembros de:            |      |
| Grupos<br>Otros usuarios                         |                                      |                         |      |
| ✓ Informes<br>Registros                          |                                      |                         |      |
| Actividad del curso<br>Participación en el curso |                                      |                         |      |
| Configuración Calificaciones<br>Importar         | Can la sele seienado                 |                         |      |
| Copia de seguridad<br>Restaurar                  | Editar ajustes de grupo              | Agregar/quitar usuarios |      |
| V Banco de preguntas<br>Preguntas                | Eliminar                             |                         |      |
| Categorías<br>Importar                           | Administrar<br>Crear grupo           |                         |      |
| Exportar<br>Repositorios                         | Crear grupos automáticamente         |                         |      |
| Herramientas Externas LTI                        | Importar grupos                      |                         |      |

**"Informes":** Opción que le permitirá consultar los registros de las acciones realizadas por parte de los aprendices y de esta forma iniciar acciones de retención.

| Accede a Sofia Área Personal                                                                                                    |                                                                              | 4 <b>1 #1</b> | BC |
|----------------------------------------------------------------------------------------------------|------------------------------------------------------------------------------|---------------|----|
|                                                                                                    | PrusbaComplementaria_V01<br>Mis cursos / PruebaComplementaria_V01 / Informes |               |    |
| ADMINISTRACIÓN  ADMINISTRACIÓN  Administración del curso Configuración  Finalización del curso Grupos Otros usuarios Informes Registros Actividad del curso Configuración calificaciones Importar Copia de seguridad Restaurar  Alterianis Categorias Infortar Exportar Repositorios Infortar Exportar Repositorios Infortar Exportar Repositorios Infortar Exportar Repositorios Infortar Exportar Repositorios Infortar Exportar Repositorios Infortar Actividad Infortar Infortar In | Informes<br>Registros<br>Actividad del curso<br>Participación en el curso    |               |    |

f@&@@@ @SENAcomunica

**"Configuración calificaciones":** Espacio donde ubicará las funcionalidades dispuestas en la plataforma, para realizar los ajustes necesarios en la calificación de evidencias.

| Accede a Sofia Área Personal                                                                                                    |                                                                                                    |                                                        |                        | 48 <b>#1</b>                                    | BC       |
|----------------------------------------------------------------------------------------------------|----------------------------------------------------------------------------------------------------|--------------------------------------------------------|------------------------|-------------------------------------------------|----------|
| P                                                                                                    | PruebaComplementaria_V01 / Calificaciones / Admin                                                                          | omplementaria_V01<br>istración de calificaciones / Con | figuración / Con       | figuración Calificaciones                       |          |
| ADMINISTRACIÓN                                                                                                    | Configuración Calificaciones ~                                                                                             |                                                        |                        | A                                               | ñadir ~  |
| Grupos<br>Otros usuarios<br>✓ Informes<br>Registros<br>Actividad del curso                                                       | Nombre<br>~ 51240089_1_VIRTUAL_1                                                                                           | Ponderaciones                                          | Calificación<br>máxima | Estado<br>Suma<br>Excluir calificaciones vacías | Acciones |
| Participación en el curso<br>Configuración Calificaciones<br>Importar<br>Copia de seguridad<br>Restaurar<br>V Banco de preguntas | EVIDENCIA<br>[Borrado en progreso]<br>Cactividad de aprendizaje<br>1:Mapa conceptual sobre<br>sistema de gestión. AA1-EV01 | □ 16,61 <sup>°</sup> %                                 | 100,00                 | <u>.</u>                                        |          |
| Preguntas<br>Categorías<br>Importar<br>Exportar<br>Repositorios<br>Herramientas Externas LTI                                     | EVIDENCIA<br>[Borrado en progreso]                                                                                         | □ 16,61 <sup>,</sup> %                                 | 100,00                 | <u> </u>                                        |          |

**"Banco de preguntas":** Accederá al conjunto de preguntas que se han creado para las evaluaciones. Igualmente tendrá la posibilidad de importar o exportar preguntas.

| Accede a Sofía Área Personal |                                                                                                    |                           |                                     | <b>#1 #1</b>                             |                        | В                            | ic ~  |
|------------------------------|----------------------------------------------------------------------------------------------------|---------------------------|-------------------------------------|------------------------------------------|------------------------|------------------------------|-------|
|                              |                                                                                                    | PruebaComplementa         | ria_V01                             |                                          |                        |                              |       |
|                              | Mis cursos / PruebaCo                                                                                                    | mplementaria_V01 / Ba     | nco de preguntas / Preg             | untas                                    |                        |                              |       |
|                              | Proguntos =                                                                                                    |                           |                                     |                                          |                        |                              |       |
| ✓ Administración del curso   | Banco de preguntas<br>Coincidir Todos + de los siguientes:                                                                                                    |                           |                                     |                                          |                        |                              |       |
| Configuración                | Coincidir Catagoria +                                                                                                    | Escriba o seleccione 🔻    | Por defecto en V2345632 Pres        | elección del talento humano mediado      | por herramientas TR    | C (49) ×                     |       |
| Finalización del curso       | Mostrar también preguntas de las subcate                                                                                                    | igorías                   |                                     |                                          |                        |                              |       |
| Courses                      | v                                                                                                    |                           |                                     |                                          |                        |                              |       |
| Grupos<br>Otres usuaries     | Coincidir Mostrar preguntas ocultas 4                                                                                                    | No e                      |                                     |                                          |                        |                              |       |
| Vinformer                    | + Añadir condición                                                                                                    |                           |                                     |                                          | Limpia                 | ar filtros Aplicar fi        | itras |
| Pagistres                    | Construction of the second second sec | ildostrar el enunciado de | la pregunta en la lista de pregunta | 7 No.                                    |                        |                              | -     |
| Actividad del curso          |                                                                                                    |                           |                                     |                                          |                        |                              |       |
| Participación en el curso    | T Nombre de la pregunta /                                                                                                    | Acciones Estado 🌣 -       | Versión 🌣 - Creado por<br>O -       | Comentarios ¿Necesita<br>¢ - revisión? Ø | Índice de<br>facilidad | Eficiencia<br>discriminativa | Uso 😜 |
| Configuración Calificaciones | <ul> <li>Número de ID</li> </ul>                                                                                                    |                           | Nombre /<br>Apellido(s) /           | <b>⊕ </b> ♥ ~                            | +• • • ·               | 0 0-                         | × 1   |
| Importar                     |                                                                                                    |                           | Fecha                               |                                          |                        |                              |       |
| Copia de seguridad           | Ga1-240201528-AA1-EV01 001                                                                                                    | Editar ~                  | v1 Administrado                     |                                          | No disponible          | No disponible                | 0     |
| Restaurar                    | - /                                                                                                    | Lieto +                   | Usuario<br>8 de marzo               |                                          |                        |                              |       |
| Manco de preguntas           |                                                                                                    |                           | de 2024,<br>17:32                   |                                          |                        |                              |       |
| Preguntas                    | C 111 24                                                                                                    | Editar v                  | v1 Administrado                     |                                          | No disponible          | No disponible                |       |
| Categorías                   |                                                                                                    | Lieto 4                   | Usuario<br>8 de marzo               |                                          | 110 312001000          |                              |       |
| Importar                     |                                                                                                    |                           | de 2024,<br>18:46                   |                                          |                        |                              |       |
| Exportar                     |                                                                                                    |                           | 16:46                               |                                          | No. discontin          | his dimension                |       |
| Repositorios                 | - 111 GA8-220201079-AA1_005                                                                                                    | Listo +                   | Vi Administrado<br>Usuario          |                                          | No disponible          | No disponible                | 0     |
| Herramientas Externas LTI    |                                                                                                    |                           | 8 de marzo<br>de 2024               |                                          |                        |                              |       |

**f@⊗⊡∂'n** @SENAcomunica

**"Repositorios":** Espacio que permite realizar configuraciones para el repositorio del sistema de archivos. Esta acción solo la podrá realizar el usuario con rol de administrador.

|                                             |    |                                   | PruebaComplementaria_V01<br>Mis cursos / PruebaComplementaria_V01 / Repo | ositorios |               |        |
|---------------------------------------------|----|-----------------------------------|--------------------------------------------------------------------------|-----------|---------------|--------|
| ADMINISTRACIÓN                              | 5  |                                   |                                                                          |           |               |        |
| ✓ Administración del curso<br>Configuración |    | Nombre                            | Plugins de repositorio                                                   |           | Configuración | Borrar |
| Finalización del curso                      |    |                                   |                                                                          |           |               |        |
| ✓ Usuarios                                  |    |                                   |                                                                          |           |               |        |
| Grupos                                      |    | Crear una instancia               | a de repositorio                                                         |           |               |        |
| Otros usuarios                              |    | <ul> <li>Crear una ins</li> </ul> | tancia de repositorio "Sistema de archivos"                              |           |               |        |
| ∽ Informes                                  |    | erear and me                      |                                                                          |           |               |        |
| Registros                                   |    |                                   |                                                                          |           |               |        |
| Actividad del curso                         | 5  |                                   |                                                                          |           |               |        |
| Participación en el curso                   |    |                                   |                                                                          |           |               |        |
| Configuración Calificaciones                |    |                                   |                                                                          |           |               |        |
| Importar                                    |    |                                   |                                                                          |           |               |        |
| Copia de segundad                           |    |                                   |                                                                          |           |               |        |
| Kestaurar                                   |    |                                   |                                                                          |           |               |        |
| Precuntas                                   |    |                                   |                                                                          |           |               |        |
| Cateonías                                   |    |                                   |                                                                          |           |               |        |
| Importar                                    |    |                                   |                                                                          |           |               |        |
| Exportar                                    |    |                                   |                                                                          |           |               |        |
| Repositorios                                |    |                                   |                                                                          |           |               |        |
| Herramientas Externas LTI                   |    |                                   |                                                                          |           |               |        |
|                                             | L. |                                   |                                                                          |           |               |        |

"Herramientas externas LTI": Opción para integrar plugins o contenido interactivo.

| Mis cursos / PruebaComplementaria_V01 / Herramientas Externas LTI Herramientas Externas LTI Las herramientas externas LTI son plugins que puede integrar en su curso como contenido interactivo o evaluación. Sus aprendices pueden acceder y usarlas sin tener que salir de su curso. No hay herramientas externas LTI aún. × Añadir herramienta |
|----------------------------------------------------------------------------------------------------|
| Herramientas Externas LTI         Les herramientas externas LTI son plugins que puede integrar en su curso como contenido interactivo o evaluación. Sus aprendices pueden acceder y usarlas sin tener que salir de su curso.         No hay herramientas externas LTI aún.         Xñadir herramienta                                             |
| Herramientas Externas LTI         Las herramientas externas LTI son plugins que puede integrar en su curso como contenido interactivo o evaluación. Sus aprendices pueden acceder y usarlas sin tener que salir de su curso.         No hay herramientas externas LTI aún.         Xñadir herramienta                                             |
|                                                                                                    |
|                                                                                                    |

De esta forma se ha realizado el reconocimiento general de las funcionalidades disponibles en Zajuna.

## f@&⊡∂in @SENAcomunica

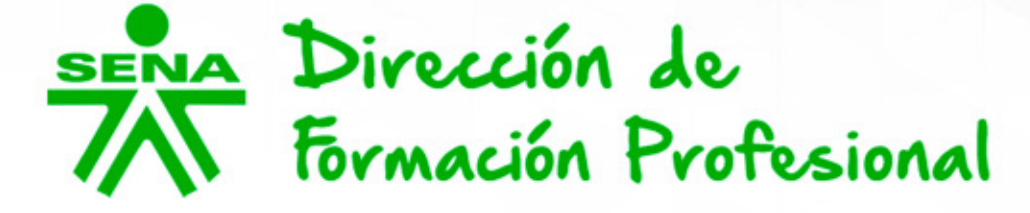

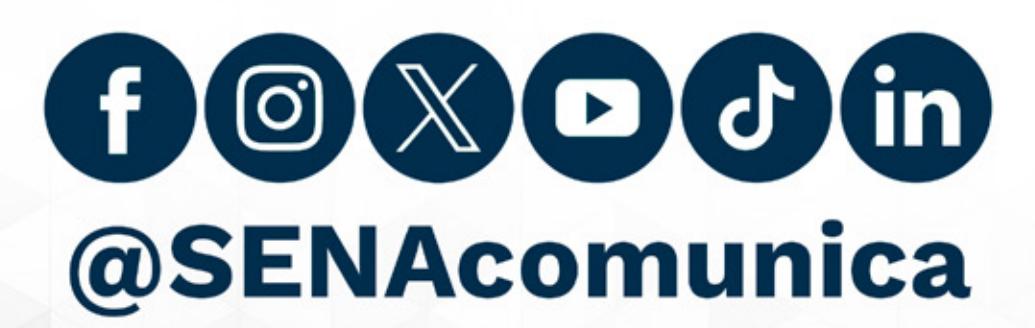

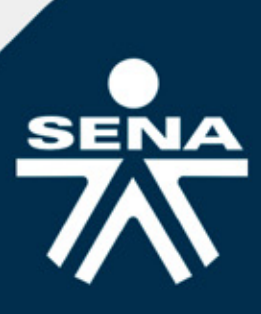